### How to access STUDENT WIFI from an Windows 10 device.

STUDENT WiFi can be used by authorised staff and six form students in accordance to the school's BYOD policy which can be found here

https://bvgs.co.uk/wp-content/uploads/2018/04/BVGS-BYOD-AUP.pdf.

| Staff    | are only permitted to access | BVGS-BYOD-Staff.   |
|----------|------------------------------|--------------------|
| Students | are only permitted to access | BVGS-BVGS-Student. |

In order to access the STUDENT WIFI system you must carry out the two following steps.

1 Install the EXA certificate.

2 Connect to the School's STUDENT WIFI Wireless.

Step 1 will need to be completed using your 3/4G connection or at home when connected to your wireless.

### Step 1 How to install the EXA certificate

In order to scan for inappropriate content an EXA Networks SSL certificate will need installing on your device before you can use the STUDENT WIFI. The instructions below explain the process of how to install the certificate and then connect the STUDENT WIFI network.

Open up the web browser and go to <u>www.bvgs.co.uk/cert-link</u> which will take you to this page where you need to click Certificate Download.

Click Open.

| Do you want to open or save BGfL-Root-CA.cer (3.46 KB) from bvgs.co.uk? | Open | Save 🔻 | Cancel | × |
|-------------------------------------------------------------------------|------|--------|--------|---|
|                                                                         |      |        |        | 4 |

Click Allow.

| Internet                                                                  | Internet Explorer Security                                                                                                    |   |
|---------------------------------------------------------------------------|----------------------------------------------------------------------------------------------------|---|
| • A website wants to open web content using this program on your computer |                                                                                                    |   |
|                                                                           | This program will open outside of Protected mode. Internet Explorer's<br><u>Protected mode</u> helps protect your computer. If you do not trust this website, do not open this program. |   |
|                                                                           | Name:         Crypto Shell Extensions           Publisher:         Microsoft Windows                                                                                                    |   |
|                                                                           | Do not show me the warning for this program again                                                                                                    |   |
|                                                                           | Allow Don't allo                                                                                                    | w |

## Click install Certificate.

| 💶 Certificate                                                                                                    |    |  |
|----------------------------------------------------------------------------------------------------|----|--|
| General Details Certification Path                                                                                                    |    |  |
| Certificate Information                                                                                                    | _  |  |
| <ul> <li>This certificate is intended for the following purpose(s):</li> <li>All issuance policies</li> <li>All application policies</li> </ul> |    |  |
| Issued to: BGfL Root CA                                                                                                    | _  |  |
| Issued by: BGfL Root CA                                                                                                    |    |  |
| Valid from 24/11/2017 to 19/11/2037                                                                                                    |    |  |
| Install Certificate Issuer Stateme                                                                                                    | nt |  |
| 0                                                                                                    | <  |  |

Select location machine and click next.

| 🗧 😺 Certificate Import Wizard                                                                                                    | ×      |
|----------------------------------------------------------------------------------------------------|--------|
| Welcome to the Certificate Import Wizard                                                                                                    |        |
| This wizard helps you copy certificates, certificate trust lists, and certificate revoca<br>lists from your disk to a certificate store.                                                                                                    | tion   |
| A certificate, which is issued by a certification authority, is a confirmation of your id<br>and contains information used to protect data or to establish secure network<br>connections. A certificate store is the system area where certificates are kept. | entity |
| Store Location                                                                                                    |        |
| O Current User                                                                                                    |        |
| Local Machine                                                                                                    |        |
| To continue, click Next.                                                                                                    |        |
| - Next                                                                                                    | Cancel |

Select make sure Automatically select the certificate store based on the type of certificate. Click next.

| – 🛿 😺 Certificate Import Wizard                                                                           |        |
|----------------------------------------------------------------------------------------------------|--------|
| Certificate Store<br>Certificate stores are system areas where certificates are kept.                     |        |
| Windows can automatically select a certificate store, or you can specify a location t<br>the certificate. | for    |
|                                                                                                    |        |
| O Place all certificates in the following store                                                           |        |
| Certificate store:                                                                                        |        |
| Browse                                                                                                    |        |
|                                                                                                    |        |
|                                                                                                    |        |
|                                                                                                    |        |
|                                                                                                    |        |
|                                                                                                    |        |
|                                                                                                    |        |
|                                                                                                    |        |
| Next                                                                                                    | Cancel |

Click finish.

| ÷ | S. | Certificate Import Wizard                                                                                       | × |
|---|----|----------------------------------------------------------------------------------------------------|---|
|   |    | Completing the Certificate Import Wizard                                                                        |   |
|   |    | The certificate will be imported after you click Finish.                                                        |   |
|   |    | You have specified the following settings:                                                                      |   |
|   |    | Certificate Store Selected         Automatically determined by the wizard           Content         Certificate |   |
|   |    |                                                                                                    |   |
|   |    |                                                                                                    |   |
|   |    |                                                                                                    |   |
|   |    |                                                                                                    |   |
|   |    |                                                                                                    |   |
|   |    |                                                                                                    |   |
|   |    | <u>F</u> inish Cancel                                                                                           |   |

### Click ok.

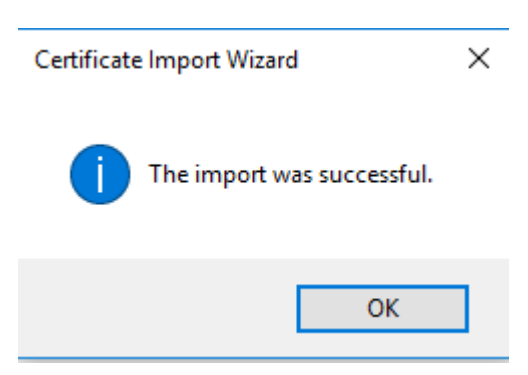

# Step 2 Connecting to the the school STUDENT WIFI wireless Network.

Step two will need to be completed whilst in school.

Firstly, turn on your wireless and click the appropriate wireless SSID from the list below

| Staff    | are only permitted to access | BVGS-BYOD-Staff.   |
|----------|------------------------------|--------------------|
| Students | are only permitted to access | BVGS-BVGS-Student. |

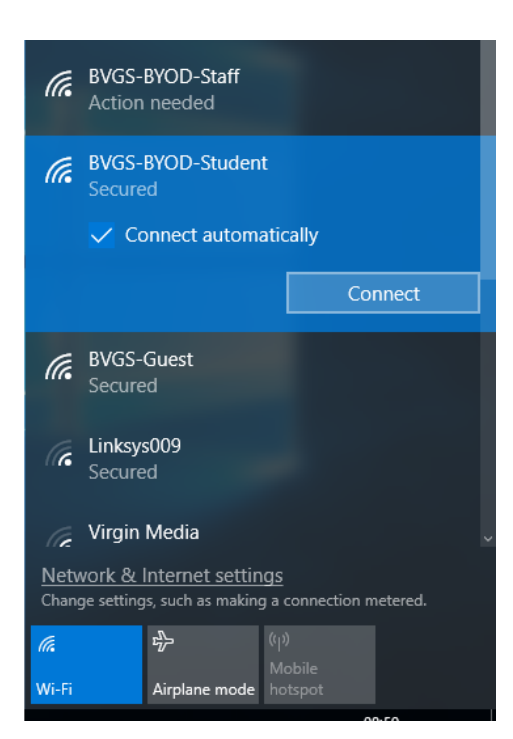

Enter your school username and password in the fields provided.

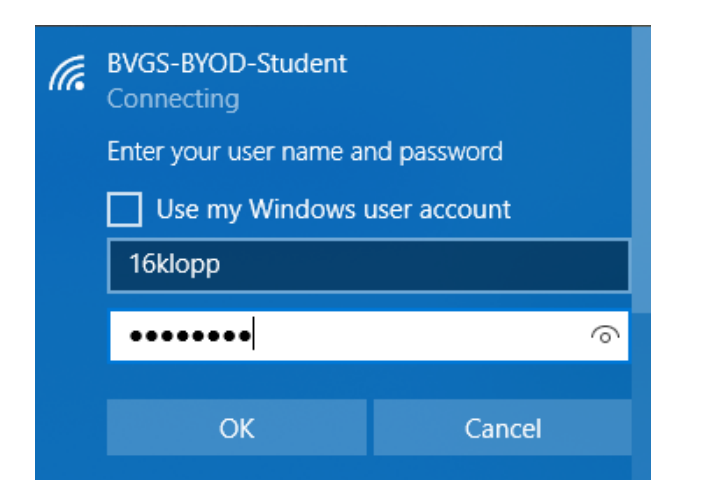

| (2) (2) (2) (2) (2) (2) (2) (2) (2) (2)                                                                                                    |
|----------------------------------------------------------------------------------------------------|
| School Liability Statement                                                                                                    |
| <ul> <li>All users bring their devices to use at Bishop Vesey's Grammar School at their own risk. All users are expected to act responsibly with regards to their own device, keeping it up to date with virus software and as secure as possible. It is their duty to be responsible for the upkeep and protection of their devices. Bishop Vesey's Grammar School is not responsible for:</li> </ul> |
| <ul> <li>personal devices that are broken while at school or during school-sponsored activities</li> <li>personal devices that are lost or stolen at school or during school-sponsored activities</li> <li>network costs incurred should the student not use the school-provided wireless-network</li> <li>data loss from personal devices</li> </ul>                                                  |
| <ul> <li>Any damage or disruption to the school network caused as a result of improper use of a users-owned device will be regarded as a very serious matter.</li> <li>Students must keep their devices in a secure place when not in use (eg a locked locker or kept on their person).</li> </ul>                                                                                                    |
| By clicking the button below, you agree to adhere to our full Acceptable Use Policy, which can be found on our website.                                                                                                    |
| You will be redirected to the full policy after clicking the button below.                                                                                                    |
| Continue to the Internet                                                                                                    |

Once the network shows up as connected open a web browser and try to access a website. This will then bring up the guidelines for acceptable STUDENT WIFI use which you need to read and accept.

You should now be connected to the STUDENT WIFI system.